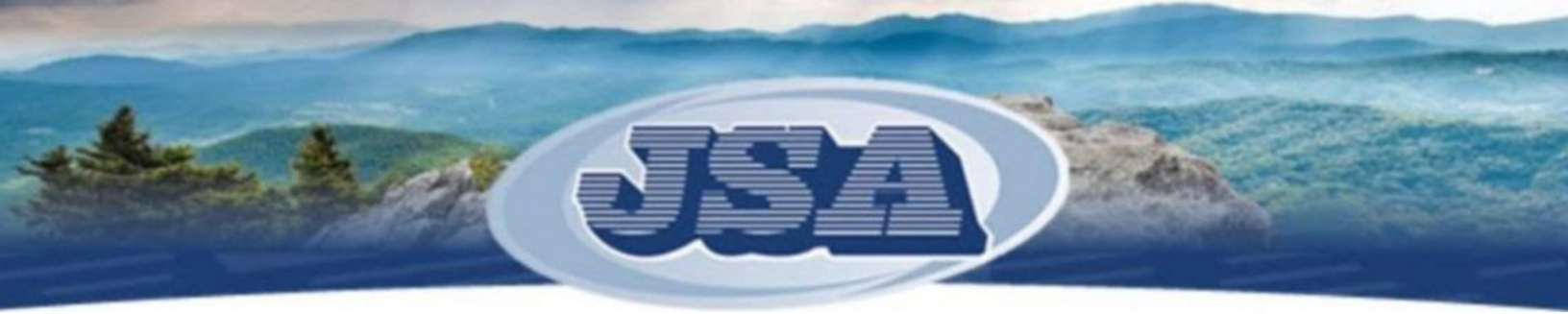

## Setting up your Agent Log-in

### Step 1:

On the JSA website, hover over the **AGENCY PORTAL** button in the top right-hand of the screen and select **ACCOUNT SETUP/RECOVERY** 

| Phone 1-800-342-5572   Fax 1-828-262-0754 |                                                   | 🖎 Write with Us 🛛 🔎  | AGENCY PORTAL            | Connect with Us |
|-------------------------------------------|---------------------------------------------------|----------------------|--------------------------|-----------------|
|                                           |                                                   | <b>*</b>             | gency Portal Home        |                 |
| <b>SSA</b>                                |                                                   | 🚊 Good mc 🖻          | our Online Quotes        |                 |
|                                           |                                                   | You are not k 🤌 🖉    | Account Setup / Recovery |                 |
| Jackson                                   | n Sumner & Associates<br>s & Surplus Lines Broker | Lookup Quote o       | r Search Website         | ٩               |
| Home                                      | QUOTERS Products ~ Agency Services ~              | Applications About U | s 🗸 Contact Us 🗸         |                 |
| A TOP                                     |                                                   |                      |                          |                 |

# Step 2:

Enter your **email address and JSA-issued Broker Code (this is a 6-digit number that starts with 9).** If you don't know your broker code, click "Need help finding your broker number?".

| Agency Portal | JSA Homepage |
|---------------|--------------|
| Agency Portal | JSA Hor      |

#### Setup or Reset your JSAUSA.COM Password

Type your email address and broker number below and click "reset password" to set up your account or reset your password.

| Email                                    |
|------------------------------------------|
| Email                                    |
| Broker number                            |
| Broker number                            |
| A broker number takes the form of 9XXXXX |
| Reset password                           |
| Need help finding your broker number?    |

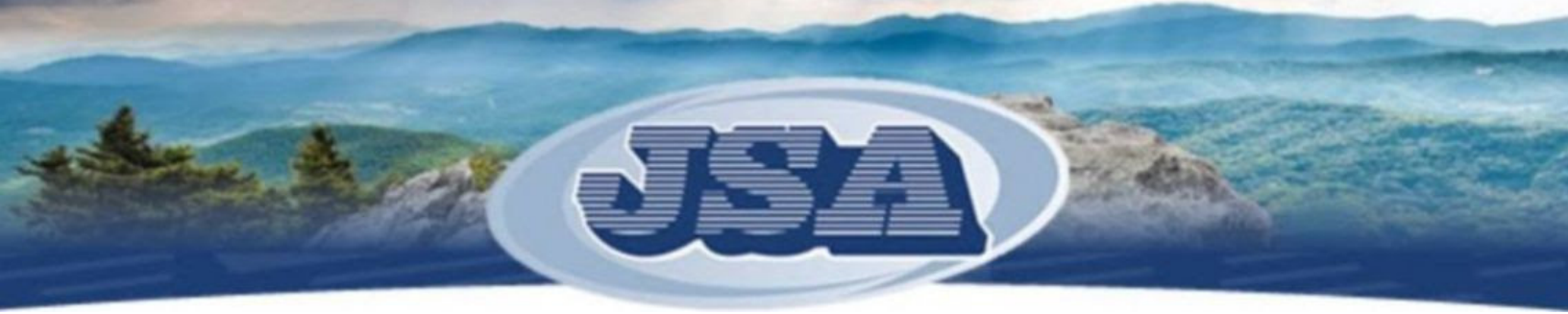

# Step 3:

You will receive an email from **portal@jsausa.com** to the address you used with a link to set your password. Click the link to set your password.

Password reset for JSAUSA agent portal >>

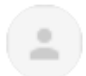

portal@jsausa.com

to me 💌

You are receiving this email because someone requested a password change for the account with this email address (<u>brantleys@jsausa.com</u>).

To reset your password, click the link below:

https://www.jsausa.com/portal/account/reset/NTMyOQ/5qj-6427a7508039b17b8e94/

If you were not expecting this email, or believe it was delivered in error, you may ignore it.

This password reset link will expire in 2 days.

### **Please note:**

If you receive an error that your Broker Code cannot be found, please contact **Scott Banks (scottb@jsausa.com) or 800-342-5572** for assistance.

|                                                 | Setup or Reset your JSAUSA.COM Password                                                         |   |
|-------------------------------------------------|-------------------------------------------------------------------------------------------------|---|
| ype your email address and broker nun           | nber below and click "reset password" to set up your account or reset your password.            |   |
| No login could be found with for                | r the given email address and broker number. If you need assistance, call JSA at 1-800-342-5572 | × |
| Email                                           |                                                                                                 |   |
|                                                 |                                                                                                 |   |
| brantleys@jsausa.com                            |                                                                                                 | ~ |
| brantleys@jsausa.com<br>Broker number           |                                                                                                 | ~ |
| brantleys@jsausa.com<br>Broker number<br>000000 |                                                                                                 | ~ |